## Настройка доступа к web-интерфейсу телефонов серии SNR-VP

Одна из распространенных проблем, из-за которой нет возможности попасть на web-интерфейс телефонного аппарата - отключенная поддержка TLS v1.0 на устройстве доступа.

**TLS (Transport Layer Security)** — это протокол, который защищает -анные во время их передачи по сети. Он основан на протоколе SSL (Secure Sockets Layer) и использует для защиты механизм шифрования, аутентификации и целостности.

В современных версиях браузеров, а так же в некоторых версиях windows поддержка TLS v1.0 отключена по умолчанию. Для успешного открытия webинтерфейса телефонного аппарата необходимо включить поддержку данного протокола. Для этого:

|                  | Введите имя программы, папки, докум<br>Интернета, которые требуется открыть | ента или ресурса |
|------------------|-----------------------------------------------------------------------------|------------------|
| <u>О</u> ткрыть: | inetcpl.cpl                                                                 | ~                |
|                  | ОК Отмена                                                                   | 063op            |

Нажмите сочетание клавиш WIN+R. Введите inetcpl.cpl, нажмите OK.

В появившемся окне, во вкладке дополнительно поставьте галочку в поле *TLS1.0* и нажмите *OK*.

| Общие        | Безопасность                              | Конфи           | иденциальность        |
|--------------|-------------------------------------------|-----------------|-----------------------|
| Содержимое   | Подключения                               | Программы       | Дополнительно         |
|              |                                           | -               |                       |
| араметры     |                                           |                 |                       |
| 🗧 🛗 Безопас  | ность                                     |                 |                       |
| SSL 3        | 3.0                                       |                 |                       |
| - ILS        | 1.0                                       |                 |                       |
| Вкли         | ировать нерезопасн                        | ые рисунки и др | угои смешанн          |
|              | очить небезопасную                        | совместимость   | II S-censena          |
| Вкли         | очить хранилише DC                        | M               | го сервера Т          |
| Испо         | льзовать TLS 1.1                          |                 |                       |
| Испо         | льзовать TLS 1.2                          |                 |                       |
| Испо         | льзовать TLS 1.3                          |                 |                       |
| He co        | охранять зашифрова                        | нные страницы   | на диск               |
| Отпр         | оавлять на посещаем                       | ые через Intern | et Explorer ве        |
| 🗹 Пред       | упреждать о несоот                        | ветствии адрес  | а сертификат          |
| Пред         | упреждать о перекл                        | пючении режима  | безопасност           |
| 🗹 Пред       | тупреждать, если пу                       | бликация перен  | аправляется           |
| Пров         | верять аннулировани                       | е сертификатов  | издателей             |
|              | верять подписи скач                       | анных программ  |                       |
| Page         | ерять, не отозван л<br>ещать выполнение и | и сертификат се | рвера                 |
| Pasp<br>Pasp | EWATE BEING/INCIDE                        | ного совержимог | о компакт-ль          |
|              |                                           | -               |                       |
|              |                                           |                 |                       |
|              | BOCCTAHOB                                 |                 | LILLON FROM STRUCTURE |

Запустите браузер Microsoft Edge , после чего войдите в меню браузера нажав

| Appament pin   Image: Instant and appament pin and appament pin appament pin app                     | G D Edge   adam//rettire=rid-f-uit                      | Browner                                                                                                    | 0 m A G         | . a          |   |
|----------------------------------------------------------------------------------------------------|---------------------------------------------------------|----------------------------------------------------------------------------------------------------|-----------------|--------------|---|
| apametrpsi   c   fortex rectpoor   fortex rectpoor   fo                                                                                                    | J Carbo L ender/veranda/nerani                          |                                                                                                    | 71 U V 4        | <b>V6</b> 10 |   |
| C Instruct macrypoix   Machanisma   Machanisma   M                                                                                                    | Тараметры                                               | Браузер по умолчанию                                                                                                    |                 |              | / |
| <ul> <li>Rodowa</li> <li>Rodowa</li></ul>                                                                                                    | Q. Поиск настроек                                       | Назначить Microsoft Edge браузером по умолчанию Назначить по умо                                                                                                    | лчанию          |              |   |
| Mondparticipation       Concentrement Explorer         Mondparticipation       Concentrement Explorer         Mondparticipation       Paperiment Explorer         Mondparticipation       Paperimapiation         Mondparticip                                                                                                    | Д Профили                                               |                                                                                                    |                 |              |   |
| Image: Image: Image   | Конфиденциальность, поиск и<br>службы                   | Обеспечение совместимости с Internet Explorer                                                                                                    |                 |              |   |
| Pyce, rasinas at nosue sextagon   Pyce, rasinas at nosue sextagon   Pyce, rasinas at nosue sextagon   Pyce, rasinas at nosue sextagon   Postagon   Pashar cockier paspearent   Spayze no yaonanimo   Spayze no yaonanimo   Cesteñas Geonanoch.   Rasin   Panepu   Panepu   Rasin   Cesteñas Geonanoch.   Rasin   Corpasin publicatione se possate Interet Eplorer se revene 20 gent carru goldanenis Carrus (Corpanity a possate)   Corpasing publicatione se possate Interet Eplorer se revene 20 gent carru goldanenis Carrus (Corpanity a possate)   Corpasing publicatione   Corpasing publicatione   Corpasing publicatione   Textegori Harger Spainer   Corpasing publicatione   Corposing publicatione   Textegori Harger Spainer   Corposing publicatione   Textegori Harger Spainer   Corposing Publicatione   Corposing Publicatione   Corposing Nateropolicatione   Textegori Harger Spainer   Corposing Nateropolicatione   Corposing Nateropolicatione   Corposing Nateropolicatione   Corposing Nateropolicatione   Corposing Nateropolicatione   Corposing Nateropolicatione   Corposing Nateropolicatione   Corposing Nateropolicatione   Corposing Nateropolicatione   Corposing Nateropolicatione   Corposing Nateropolicatione   Corposing Nateropolicatione   Corposing Nateropolicatione   <                                                                                                    | Внешний вид Боковая панель                              | Разрешение Internet Explorer открывать сайты в Microsoft Edge 🕥 Нико                                                                                                    | гда ~           |              |   |
|                                                                                                    | Пуск, главная и новые вкладки                           | При просмотре в Internet Explorer вы можете автоматически открывать сайты в Microsoft Edge                                                                                                    |                 |              |   |
| Autor     Papeueurs     Call Autor     Papeueurs     Papeueurs     Papeueur                                                                                                    | Общий доступ, копирование и<br>вставка                  |                                                                                                    |                 |              |   |
| Bipsystep no Sykoonkaukoo       Crzpaanqua is poskooke Intermet Explorer       Добавиль         Bipsystep no Sykoonkaukoo       Crzpaanqua is poskooke Intermet Explorer       Добавиль         Bipsystep no Sykoonkaukoo       Disconscience intermet Explorer is treeseve 20 geel is cartu godisasense opsense; Birsene Opsense; Birsene Opsens                                                                                                    | Файлы cookie и разрешения<br>сайтов                     | Paзрешить сайтам перезагружаться в режиме Internet Explorer (Режим IE)     Paspeuur     При просмотре веб-страниц в Microsoft Edge, если сайту требуется Internet Explorer для обеспечения совместимости, вы можете вы переитичих в воемы Internet Findore | ette v          |              |   |
| Saryaan     Cupaning a gravitation metrics Cupaning     Cupaning a gravitation metrics Cupaning     Cupaning     Cupaning a gravitation metrics Cupaning     Cupaning     Cupaning | Браузер по умолчанию                                    | Communication in the second Exceloses                                                                                                    |                 |              |   |
| Параметры браузера         Параметры браузера           Пригтеры         Параметры браузера           Скрема и производительность         Оброотть настройки           Темфон и другие устройктва         С           С поризмные возможности         С                                                                                                    | ↓ Загрузки В Семейная безопасность                      | с праницы в режиме пистие скриоте:<br>Эти страницы будут открываться в режиме Internet Explorer в течение 30 дней с даты добавления страницы. В список страниц в ре-<br>Internet Explorer еще не добавлены страницы.                                       | JUGBITS<br>ADMR |              |   |
| Приктеры     Скрость настройки     Себрооть настройки     Телефон и другие устройства     Специальния возможности     О портознами Котоло Егда                                                                                                    | ? <sup>†</sup> Языки                                    | Параметры браузера                                                                                                    | 0               |              |   |
| Ситемы и производительность     Собрость настройки     Телефон и другие устройства     Специальные возможности     О портознами Котолов Тоба -                                                                                                    | Э Принтеры                                              |                                                                                                    |                 |              |   |
| Соросны настрояки ] Телефон и другие устройства [ Спридальные возможности ] О портаные Мактоон Бара                                                                                                    | Система и производительность                            |                                                                                                    |                 |              |   |
| Голериальные возможности<br>С понциальные возможности<br>О пологанием Волоконсти                                                                                                    | ) Соросить настроики                                    |                                                                                                    |                 |              |   |
|                                                                                                    | 3 Пелефон и другие устроиства 7 Специальные возможности |                                                                                                    |                 |              |   |
|                                                                                                    | O anomawwe Microsoft Edge                               |                                                                                                    |                 |              |   |
|                                                                                                    |                                                         |                                                                                                    |                 |              |   |
|                                                                                                    |                                                         |                                                                                                    |                 |              |   |
|                                                                                                    |                                                         |                                                                                                    |                 |              |   |
|                                                                                                    |                                                         |                                                                                                    |                 |              |   |
|                                                                                                    |                                                         |                                                                                                    |                 |              |   |
|                                                                                                    |                                                         |                                                                                                    |                 |              |   |

Выберите пункт меню Параметры — Браузер по умолчанию.

В появившемся окне, в пункте *"Разрешить сайтам перезагружаться в режиме Internet Explorer (Режим IE)"*, выберите *"Разрешить"*. Перезапустите браузер.

После перезапуска запустите "Режим IE", нажав на значок браузера Internet

Explorer , а так же введите в адресную строку ір адрес вашего телефонного аппарата.

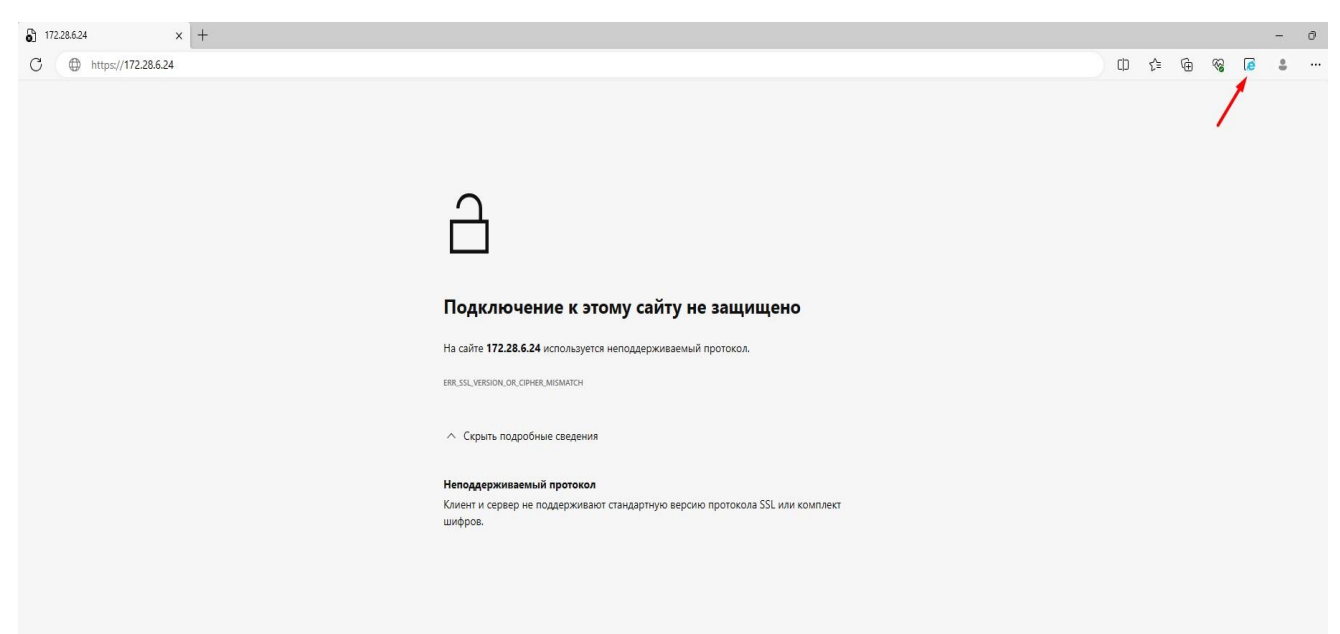

Далее нажмите "Подробнее" и "Перейти на веб-страницу(не рекомендуется)"

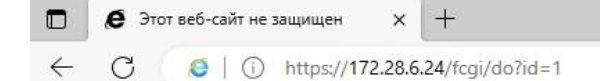

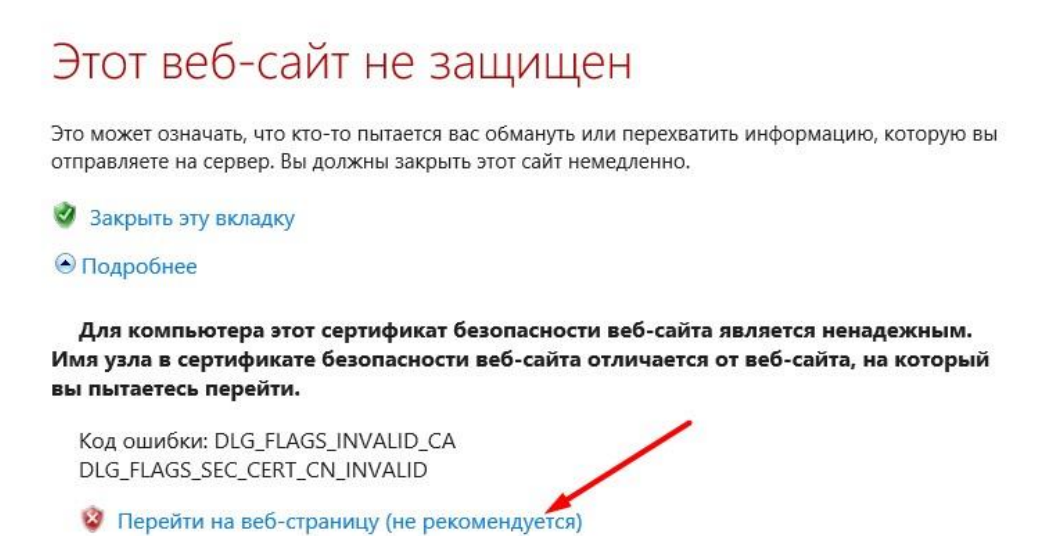

После данных манипуляций web-интерфейс телефонного аппарата должен быть доступен. Введите логин/пароль для доступа.

По умолчанию admin/admin